# **REM/Rate**<sup>TM</sup> Home Energy Rating Software

## Advanced User's Workshop

#### David R. Roberts, P.E. Architectural Energy Corporation

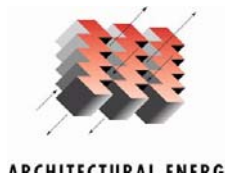

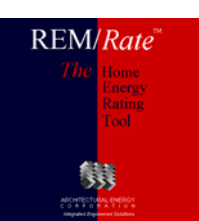

## Introduction

- Me
  - Product manager
  - Involved 14+ years
  - Engineer, software developer
- You
  - Why are you here?
  - Experience with REM/Rate?

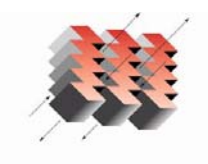

ARCHITECTURAL ENERGY C 0 R P 0 R A T 1 0 N Integrated Engineered Solutions

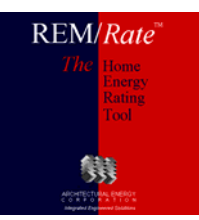

#### <u>Overview</u>

- Analysis
- Data output
- Technical
- Library management
- Tricks
- Options
- General discussion

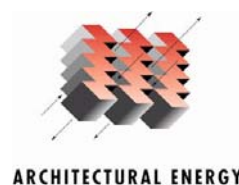

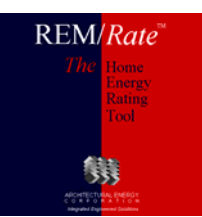

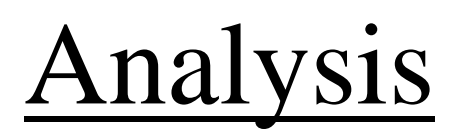

- Improvement Analysis
  - Automatically analyzes the impact of multiple improvement measures
  - Ranks measures by economic performance using costs defined by user
  - Add measures on the fly
  - Measures can be "packaged"

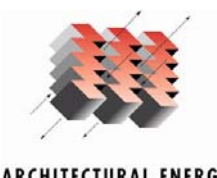

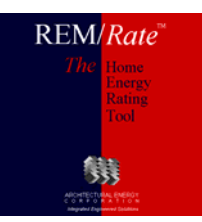

## <u>Analysis</u>

- User-Defined Reference Home
  - Create custom reference homes
  - Local codes, utility program baseline
  - Uses text file w/ scripting language
  - Example provided w/ software: m92bstn.udr
  - Start w/ copy of example, retain \*.udr extension
  - Extensive documentation in help system

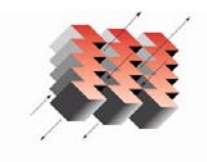

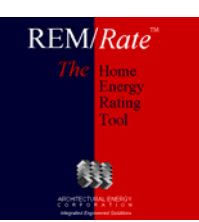

## <u>Analysis</u>

- Batching
  - Building file modifications (File menu)
  - Results (Reports menu)
  - Batch report, includes Energy Star, tax credit designation
  - Can generate UDRH and reports
  - Export database

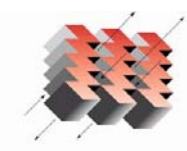

ARCHITECTURAL ENERGY C 0 R P 0 R A T 1 0 N Integrated Engineered Solutions

- Energy Star labels, mailing labels

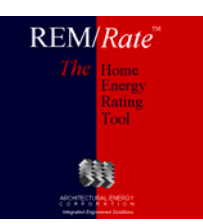

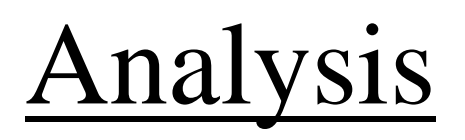

- Using batch/UDRH/export/queries to evaluate program-wide savings
  - Very powerful method of evaluating program performance
  - Requires some experience w/ Access

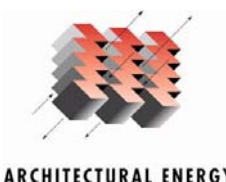

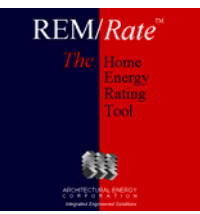

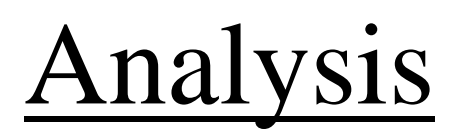

#### • Fannie Mae EEM Report

- Used to process Energy Efficient Mortgages
  (EEMs) for new home construction
- Document designed by Fannie to be compatible with Desktop Underwriting (DU) system
- Default cost-weighted life of measures makes it very simple

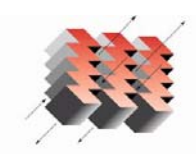

Integrated Engineered Solution:

– Use 1993 MEC if no local code

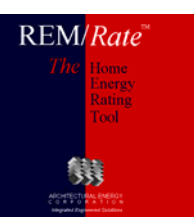

- Multi-building reports
  - Two-building reports for comparison
  - Report list notation
    - (2) = 2-building only
    - (1) = 1-building mode only
  - Economic Summary
  - Examine/compare to reference homes for HERS, IECC, etc.

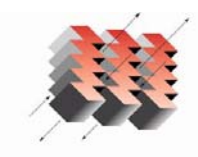

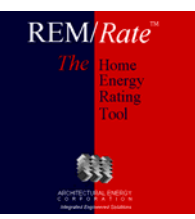

- Export Database
  - Access relational database
  - All input, nearly all output
  - Use for archiving, data mining (w/ queries)
  - Reference homes can be exported
  - Extensive documentation on Help menu

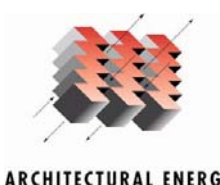

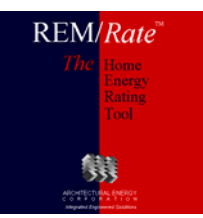

#### Data Output – Export DB

| Microsoft Access - [Electric Savings by End-Use Example : Database (Access 97 file format)] |                                                                                                    |           |            |          |           |          |           |          |     |  |
|---------------------------------------------------------------------------------------------|----------------------------------------------------------------------------------------------------|-----------|------------|----------|-----------|----------|-----------|----------|-----|--|
| 💼 Eile Edit Vi                                                                              | Eile      Edit      View      Insert      Iools      Window      Help      Type a question for help |           |            |          |           |          |           |          | 8 × |  |
| D 🛩 🖬 🚳                                                                                     | 6                                                                                                   | À 💞   % 🖻 |            | - 🔣 -    | ₽ • 2     | 00 😭     | <b></b>   | 2.       |     |  |
| Copen 🔛 Design 🏪 New 🗙 🕒 📰 🎬                                                                |                                                                                                    |           |            |          |           |          |           |          |     |  |
| Objects                                                                                     |                                                                                                    | ACCMEAS   |            | DOORTYPE |           | LAINST   |           | SSWINDOW |     |  |
| III Tables                                                                                  |                                                                                                    | ACTSOLAR  | <b>==</b>  | DUCT     | <b>==</b> | LIGHTAPP | <b>=</b>  | SUNSPACE |     |  |
| Dueries                                                                                     |                                                                                                    | ADDMASS   | E          | ECON     | E         | PHOTOVOL | E         | UTILRATE |     |  |
|                                                                                             |                                                                                                    | AGWALL    | E          | EQINST   | E         | PROJINFO | <b>==</b> | Version  |     |  |
| E Forms                                                                                     |                                                                                                    | ASHPTYPE  | E          | EQUIP    | E         | REJMEAS  | E         | WALLTYPE |     |  |
| 🔳 Reports                                                                                   |                                                                                                    | BLDGINFO  | E          | FLRTYPE  | E         | RESULTS  | <b>==</b> | WINDOW   |     |  |
| Pages                                                                                       |                                                                                                    | BLOCK     | E          | FNDWALL  |           | ROOF     | E         | WNDWTYPE |     |  |
| 7 Macros                                                                                    | E                                                                                                   | BUILDING  | E          | FNDWTYPE | E         | SEASNRAT |           |          |     |  |
| Madulas                                                                                     |                                                                                                    | BUILDRUN  | <b>==</b>  | FRAMEFLR |           | SIMPINP  |           |          |     |  |
| ≪sso ™odules                                                                                |                                                                                                    | CEILTYPE  | <b>==</b>  | FUELSUM  | E         | SITE     |           |          |     |  |
| Groups                                                                                      |                                                                                                    | CLGTYPE   | <b>===</b> | GSHPTYPE |           | SKYLIGHT |           |          |     |  |
| 😹 Favorites                                                                                 |                                                                                                    | COMPTYPE  | <b>==</b>  | HEATPATH | E         | SLAB     |           |          |     |  |
|                                                                                             |                                                                                                    | COSTRATE  | <b>===</b> | HTDHTYPE | E         | SLABTYPE |           |          |     |  |
|                                                                                             |                                                                                                    | DFHPTYPE  |            | HTGTYPE  |           | SSCMNWAL |           |          |     |  |
|                                                                                             |                                                                                                    | DHWTYPE   | <b>==</b>  | INFILT   |           | SSMASS   |           |          |     |  |
|                                                                                             |                                                                                                    | DOOR      | <b>==</b>  | JOIST    |           | SSSKLGHT |           |          |     |  |
|                                                                                             |                                                                                                    |           |            |          |           |          |           |          |     |  |
|                                                                                             |                                                                                                    |           |            |          |           |          |           |          |     |  |
| Ready NUM //                                                                                |                                                                                                    |           |            |          |           |          |           |          |     |  |

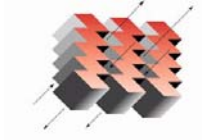

REM/Rate<sup>\*\*</sup> The Home Energy Rating Tool

ARCHITECTURAL ENERGY C 0 R P 0 R A T 1 0 N Integrated Engineered Solutions

#### Data Output – Export DB

| Window-to-Wall Area Ratio | <= 0.12 | > 0.12 and <= 0.15 | > 0.15 and <= 0.18 | > 0.18 and <= 0.20 | > 0.20          |                |       |
|---------------------------|---------|--------------------|--------------------|--------------------|-----------------|----------------|-------|
|                           | 67.16   | 23.88              | 5.97               | 1.49               | 1.49            |                |       |
|                           |         |                    |                    |                    |                 |                |       |
| Ceiling R-Value           | < R19   | = R19              | > R19 and < R30    | = R30              | > R30 and < R38 | = R38          | > R38 |
|                           | 0.00    | 0.00               | 0.00               | 24.00              | 0.00            | 66.67          | 9.33  |
|                           |         |                    |                    |                    |                 |                |       |
| Cooling SEER              | <= 10   | > 10 and < 12      | = 12               | > 12               |                 |                |       |
|                           | 50.00   | 25.76              | 9.09               | 15.15              |                 |                |       |
|                           |         |                    |                    |                    |                 |                |       |
| HERS Rating               | < 70    | >= 70 and < 80     | >= 80 and < 83     | >= 83 and < 86     | >= 86 and < 88  | >= 88 and < 90 | > 90  |
|                           | 0.00    | 1.49               | 11.94              | 52.24              | 28.36           | 5.97           | 0.00  |

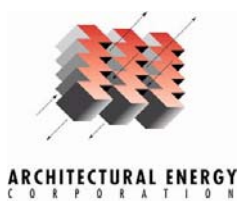

Integrated Engineered Solutions

REM/Rate The Energy Rating Tool

#### Data Output – Export DB

| SBURATENO | Therms -<br>Heating | kWh -<br>Heating | kWh -<br>Cooling | Therms -<br>Water | kWh - Water | Cooling Peak<br>Btuh | SEER | EER |
|-----------|---------------------|------------------|------------------|-------------------|-------------|----------------------|------|-----|
| 003-00543 |                     | 6162             | 1586             |                   | 5691        | 37344                | 14   |     |

| Building Name             | Electric<br>Savings<br>(kWh) | Gas Savings<br>(Therms) | Oil Savings<br>(Therms) | LP Savings<br>(Therms) | Reference Pk<br>Clg (kBtuh) | Qualifying Pk<br>Clg (kBtuh) | Reference Pk<br>Htg (kBtuh) | Qualifying Pk<br>Htg (kBtuh) | HERS<br>Score |
|---------------------------|------------------------------|-------------------------|-------------------------|------------------------|-----------------------------|------------------------------|-----------------------------|------------------------------|---------------|
| 052401-090-04-dowdell.blg | 4195                         | 765                     |                         |                        | 51.70                       | 37.92                        | 83.69                       | 65.95                        | 88.20         |

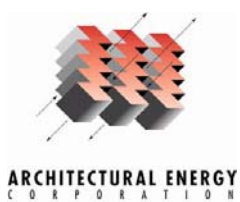

Integrated Engineered Solutions

REM/Rate"

- CSV
  - Comma-separated variable
  - Imports into Excel
  - Single building results
    - Same file name as building file, csv extension
    - Toggle on/off on Options menu
  - Batch

ARCHITECTURAL ENERGY C 0 R P 0 R A T 1 0 N Integrated Engineered Solutions

- Called batch.csv
- Always generated

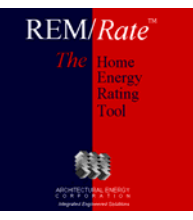

- Report grouping
  - Select multiple reports quickly
  - Can be defined by user

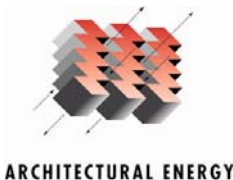

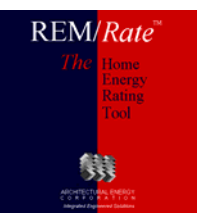

- Customizing reports w/ graphics
  - Add logo to reports
  - Top of page or watermark
  - Use Options menu to access setup screen

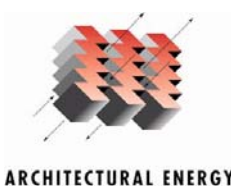

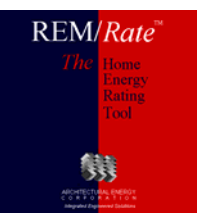

- Graphs
  - Quick, easy to use
  - Track impact of changes in building design
  - Use for client education/explanation

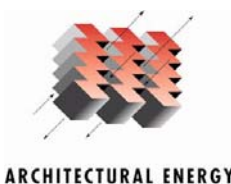

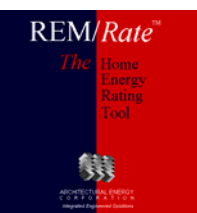

- Input data restrictions for HERS score
  - Setpoints
    - Always 68/78
  - Shading
    - Only overhangs affect score
    - Interior and adjacent overridden
  - Infiltration
    - Minimum 0.35ach
    - Can go lower w/ ventilation

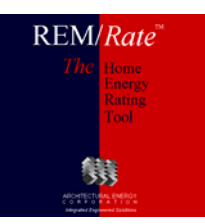

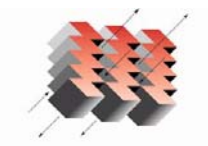

- Conditioned vs. Unconditioned Basements
  - Conditioned setpoint is maintained
  - Unconditioned temperature calculated based on connections to conditioned/ambient, gain from ducts, equipment; generally floats 5 - 10 degrees lower than setpoint.
- Conditioned crawls/attics

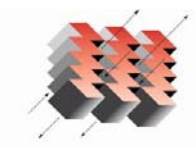

Integrated Engineered Solution

– Include the volume, not the area

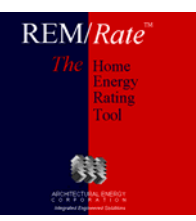

- Utility rates
  - Seasonal
  - Block rates

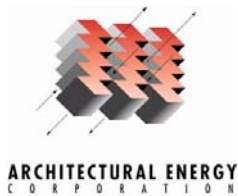

Integrated Engineered Solutions

REM/Rate"

- Integrated space/water heating systems

   Boiler w/ side arm tank
  - Two systems: space heating, water heating
  - Use boiler AFUE for tank recovery efficiency
  - Set tank EF = 0.75 \* recovery efficiency
  - DHW tank serving space heating coils
    - Two systems: space heating, water heating
    - Use tank recovery efficiency for space AFUE

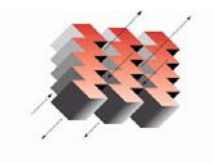

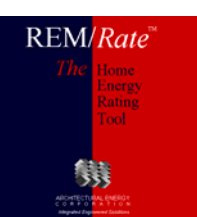

- GSHPs REM model vs vendor values
  - To use REM model, use single entry from GSHP library
  - To use vendor calculated seasonal efficiencies, use entries from heating only and cooling only libraries
  - REM model has fixed assumptions regarding soil characteristics

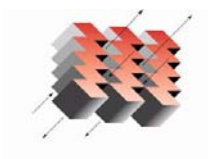

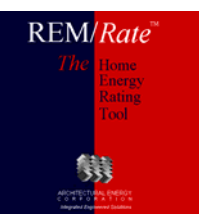

- Message when opening building files
  - Be careful not to change building file
  - Can always clean libraries later

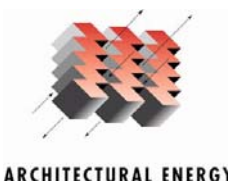

Integrated Engineered Solutions

REM/Rate\*

- Transfer files
  - Easy way to share file entries
  - Select which entries

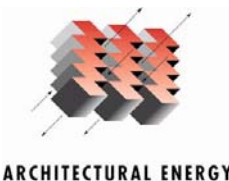

CORPORATION Integrated Engineered Solutions REM/Rate<sup>24</sup> The Home Energy Rating Tool

- Library sets
  - Serves two purposes:
    - Sharing on a central server
    - Locking and shipping for consistency
  - Two levels of locking: set, entries

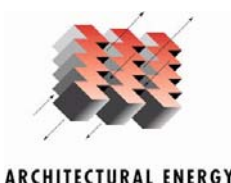

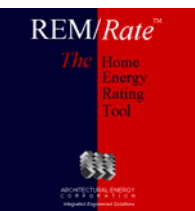

- Sorting libraries
  - Up/down arrows
  - Faux entries for categorizing
    - E.g., "----- SIPs -----"

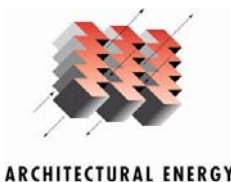

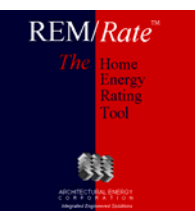

#### Tricks

- Keyboard shortcuts
  - Equation solver in fields
    - All numeric inputs
  - Using Tab key to speed entry
  - Using <alt> key to access menus

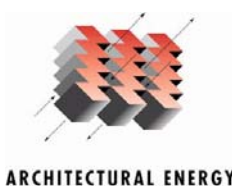

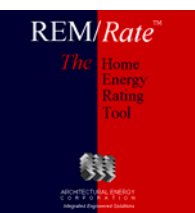

#### Tricks

- Default building
  - On File menu
  - Lets you save/use partially filled out building
    - Your company name, etc.

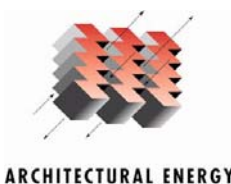

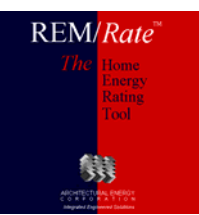

- Web services
  - Registration
    - ID/PW must be exact, use copy/paste
    - Need to re-register annually to advance expiration date
  - Downloading print permissions
    - Also done during registration

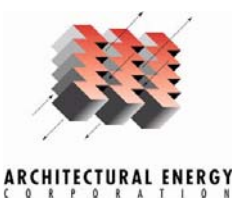

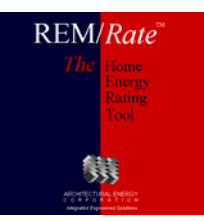

- Oversize factors
  - For equipment sizing report
  - -100% = multiplier of 1.0

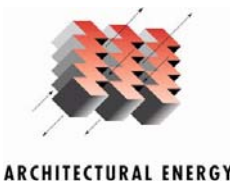

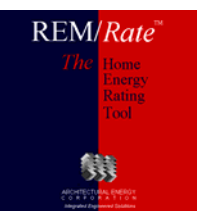

- Rotate windows/skylights
  - Rotate manually
  - Determine worst-case orientation
    - HERS score, energy costs, design loads

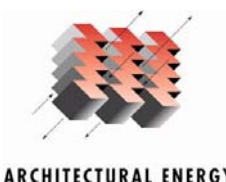

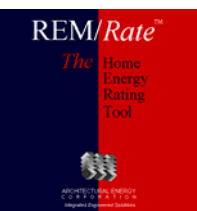

- Logos in reports
  - Already covered
- Binding adjustments
  - Slide text over on printed reports to allow for binding

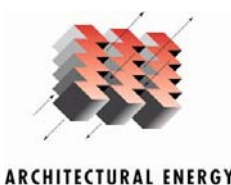

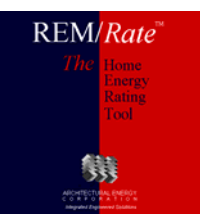

- Home energy rating certificate
  - HERS provider address
    - Appears in lower right corner
  - Criteria program check
    - Check if home meets energy codes imbedded in software
  - Disable regional criteria screen
    - Add program/regional criteria, check manually

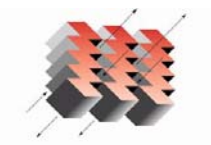

ARCHITECTURAL ENERGY C 0 R P 0 R A T 1 0 N Integrated Engineered Solutions

- Add signature line to report
  - For rater/provider to sign

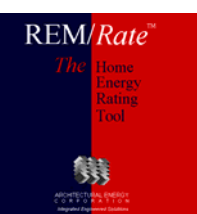

- Energy Star certificate
  - Add rating score to certificate/label
  - Include border on certificate
  - Adjust printing offset for label

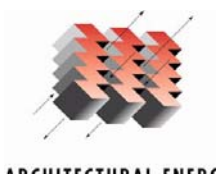

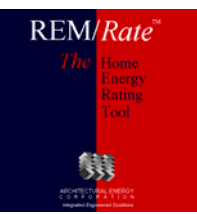

- Enable output results file
  - Comma-separated variable (csv) format
  - One file for each building file run
  - Same name as building file, \*.csv
  - Toggle on/off

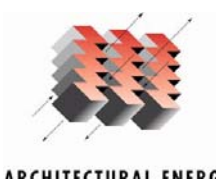

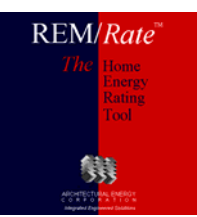

## REM/Rate v12.1

- Expected release date 3/10
- Finalized tax credit report
- 2006 IECC compliance reports
- Energy Star thermal bypass checklist
- Batch file modification: lights/appliances
- Improved menus

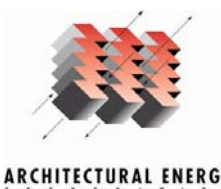

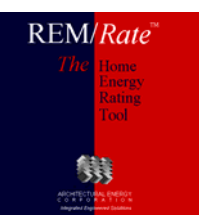

#### REM/Rate v12.2

- Expected release Spring 2006
- Wrightsoft RSR export/import
- LEED for Homes checklist
- New print previewer

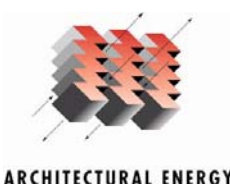

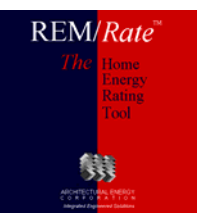

## General Discussion

- Questions?
  - Technical?
  - Features?
- Suggestions
  - New features
  - This curriculum

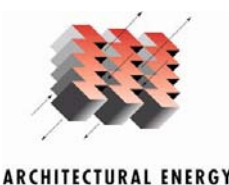

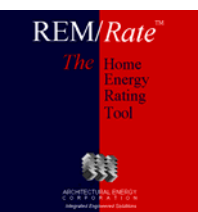

# **REM/Rate**<sup>TM</sup> Home Energy Rating Software

## Thank you!

#### David R. Roberts, P.E. Architectural Energy Corporation

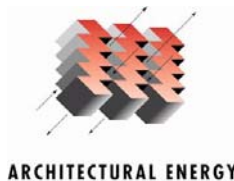

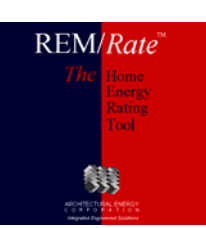